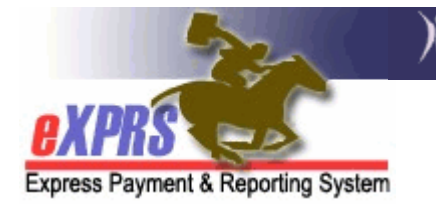

## How to Review RFFS Claims

As a provider of services managed and paid via eXPRS, it is your responsibility to review your RFFS claims on a regular basis to determine if there are RFFS claims that have suspended for a reason that requires your attention as a provider to resolve.

Almost all RFFS claims will suspend upon submission for the suspense reason *"Fails higher level prior auth; Insufficient funds* [\$0.00 on mm/dd/yyyy] for *provider."* What this means is the RFFS claim has been submitted and is waiting to be processed in the scheduled payment cycle process. There aren't any funds to pay this claim (thus the insufficient funds reason) until the process cycle runs. Nothing needs to be done with these claims. The system will handle them when the time comes.

But, some RFFS claims may suspend for other reasons, such as client eligibility issues. These other suspended claims may require action from the CDDP or Brokerages to resolve.

To determine if a CDDP or Brokerage has RFFS Claims that have suspended for reasons other than "insufficient funds", use of the **SUSPENDED CLAIM** report to find them is an easy way to do this.

To access the **SUSPENDED CLAIM** report:

- 1. Login to eXPRS.
- From the yellow left-hand navigation menu, click on REPORTS → SUSPENDED
  CLAIM.

| - WOD                  | Home My Account Change Password Help - Log Out                 |
|------------------------|----------------------------------------------------------------|
| exphs e                | All and All and All and All and Bar and Bar and Arrest         |
| Express Payment & Repo | ring System                                                    |
|                        |                                                                |
| Client                 | Home                                                           |
| Provider               |                                                                |
| Contracts              | • My Notifications                                             |
| Prior Authorization    |                                                                |
| Claims                 | Filtered By Type All Notification Types Include Removed        |
| CM/PA TCM Billing      |                                                                |
| Reports                | CM/PA Enrollment  Find                                         |
| Financial              | CM/PA Provider Financial                                       |
| Maintenance            | Statement                                                      |
|                        | RFFS Provider Financial o matching notifications were found.   |
|                        | Statement                                                      |
| Dregon Departmen       | of Suspended Claim For assistance contact the DHS Service Desk |
| Express Payment an     | d Reporting System (eXPRS) v1-10-3-138 Phone: (503) 945-5623   |
| 500 Summer St. NE      | TTY: (503) 947-5330                                            |

This will take you to the **Suspended Claim Report Criteria** page.

- 3. Once in the **Suspended Claim Report Criteria** page, enter the criteria in the fields to bring back your search results. Please note, that the results returned are limited to 20,000 rows of information. To search for RFFS claims, your criteria would be:
  - **Start Date =** 1/1/2013 (*required field*)
  - End Date = 6/30/2013 (required field)
  - Service Element = 48-Case Management or 148-Personal Agent Services (one of the required fields)

→ Please note that the first date that RFFS claims were implemented for: SE48 services is 1/1/2013 SE148 services is 7/1/2013.

Narrowing your Start date to be on or after these dates for the applicable service will help in narrowing your report results.

| 220                                  | Oregon Department                                                                                                    | t of Human Se<br>ent & Repo                                                               | rvices<br>rting S                                              | ystem (                                           | (eXPRS                                                  | )                                                                                 |                        |
|--------------------------------------|----------------------------------------------------------------------------------------------------|-------------------------------------------------------------------------------------------|----------------------------------------------------------------|---------------------------------------------------|---------------------------------------------------------|-----------------------------------------------------------------------------------|------------------------|
| ovope                                | Home My Account Cha                                                                                                    | ange Passwo                                                                               | rd Help                                                        | - Log C                                           | Dut                                                     |                                                                                   | -                      |
| Express Payment & Reporting System   | Logged in as - All my (                                                                                                    | Organizations a                                                                           | and Progra                                                     | am Areas                                          |                                                         |                                                                                   |                        |
| Sus                                  | pended Claim Repo                                                                                                    | rt Criteria                                                                               |                                                                |                                                   |                                                         |                                                                                   |                        |
| For t<br>then<br>that<br>Sum<br>acce | he criteria selected, will ret<br>suspense rule ID (suspense<br>will take you to a sub-report<br>mary report is available in a<br>ss the sub-report of suspend | urn a summary<br>reason). If run<br>t showing the s<br>all formats, how<br>led claim deta | / list of sus<br>as HTML,<br>pecific sus<br>wever only<br>ils. | spended cl<br>the summ<br>spended c<br>/ the HTML | laims by se<br>lary list en<br>laim or en<br>_ format w | ervice element, a<br>tries are hyperlin<br>counter informat<br>ill allow the user | nd<br>ks<br>ion.<br>to |
| ×                                    | Start Date:                                                                                                    | 1/1/2013                                                                                  |                                                                |                                                   |                                                         |                                                                                   |                        |
| *                                    | End Date:                                                                                                    | 06/30/2013                                                                                | I                                                              |                                                   |                                                         |                                                                                   |                        |
|                                      | DHS Contract Num:                                                                                                    |                                                                                           |                                                                | H                                                 |                                                         |                                                                                   |                        |
| *                                    | Provider ID:                                                                                                    |                                                                                           | -                                                              | 略                                                 |                                                         |                                                                                   |                        |
|                                      | Service Element:                                                                                                    |                                                                                           |                                                                |                                                   | ~                                                       |                                                                                   |                        |
|                                      | Format:                                                                                                    | HTML 💌                                                                                    |                                                                |                                                   |                                                         |                                                                                   |                        |
| With criter<br>click S               | ia entered,<br>UBMIT                                                                                                    | Submit                                                                                    | Clo                                                            | se                                                |                                                         |                                                                                   |                        |

Click SUBMIT.

4. This will now open the Suspended Claim report showing information about your RFFS suspended claims. If there are any suspended RFFS claims, the report will tell you what the Rule Description is (the reason) for the suspense.

|           | 5                                  | Oregon Department of Human Services<br>Express Payment & Reporting Sys             |                                                                                                 |
|-----------|------------------------------------|------------------------------------------------------------------------------------|-------------------------------------------------------------------------------------------------|
| Express F | RS ayment & Repo                   | Suspended Claim<br>From 1/1/2013 to 6/30/2013                                      | <i>"Fails higher level prior</i><br><i>auth</i> " is the insufficient<br>funds suspense reason. |
| SE        | Rule ID                            | Rule Description                                                                   | Claims                                                                                          |
| 48        | 9                                  | Fails higher level prior auth                                                      | 4569                                                                                            |
| 48        | 109                                | System error occurred during processing                                            | 98                                                                                              |
| 48        | 27                                 | Client Awaiting Service Eligibility                                                | 8                                                                                               |
|           | Other<br>will be<br>Click t<br>sus | suspense reasons<br>listed here as well.<br>the link to view the<br>pended claims. |                                                                                                 |

Each blue row of data is a hyper link to the specific individual claims that have suspended for that reason. Click on the link to view the specific claims. You will see the claim details, including more information on what caused the claim to suspend in the Exception column.

|                                                                                             | 23                   | 2    | )               | Oregon<br>Expre   | Departmer<br>ss Paym | nt of Huma<br>ent & Re                                | n Services<br>eporting | System          | (eXPRS)                                          |  |  |
|---------------------------------------------------------------------------------------------|----------------------|------|-----------------|-------------------|----------------------|-------------------------------------------------------|------------------------|-----------------|--------------------------------------------------|--|--|
| BXPRS<br>Express Payment & Reporting System                                                 |                      |      |                 |                   | Susp<br>From 1.      | Suspended Claim<br>From 1/1/2013 to 6/30/2013         |                        |                 | Now you see the claim<br>details, including more |  |  |
| Rule Description:      9      Fails higher level prior auth        Service Element:      48 |                      |      |                 |                   |                      | caused it to susepnd,<br>here in the <i>Exception</i> |                        |                 |                                                  |  |  |
| DHS Cont                                                                                    | DHS Contract: County |      |                 |                   |                      |                                                       |                        |                 |                                                  |  |  |
| Provider: Case Man                                                                          |                      |      | anagement F     | Provider          |                      |                                                       |                        |                 |                                                  |  |  |
| Claim IC                                                                                    | N                    |      | Client<br>Prime | Claim<br>Modifier | Service<br>Begin     | Service<br>End                                        | Claim<br>Submit        | Claim<br>Create | Exception                                        |  |  |
| 2013(                                                                                       | 1                    | 0.00 |                 | REG               | 03/19/2013           | 03/19/2013                                            | 03/20/2013             | 03/20/2013      | Insufficient funds rationed for<br>Provider      |  |  |
| 2013 .                                                                                      | 1                    |      |                 | REG               | 03/18/2013           | 03/18/2013                                            | 03/18/2013             | 03/18/2013      | Insufficient funds rationed for<br>Provider      |  |  |

You can use this claim detail information (using the client prime number, service date and claim status) to look up the claim and take any action needed. Use the "*How to Find RFFS Claims*" help guide, if you need assistance.

5. There are a variety of reasons a RFFS claim may suspend. Below is listed a few of the more common suspense rules and their explanation.

| Suspense                 |                                                           |
|--------------------------|-----------------------------------------------------------|
| Rule Description         | What it really means                                      |
| Fails higher level prior | This rules means the RFFS claim submitted has passed      |
| auth; Insufficient funds | all edits and is waiting to be processed in the next      |
| [\$0.00 on mm/dd/yyyy]   | scheduled payment cycle process. There aren't any         |
| for provider.            | funds to pay this claim (thus the insufficient funds      |
|                          | reason) until the process cycle runs, because it's either |
|                          | new and is waiting for the next cycle, or the CDDP has    |
|                          | been paid the maximum allowed for that month (met         |
|                          | their payment cap). Nothing needs to be done with         |
|                          | these claims. The system will handle them when the        |
|                          | time comes.                                               |

| Client Awaiting Service | This means there is a conflict between the individual's |
|-------------------------|---------------------------------------------------------|
| Eligibility             | service category (aka: waiver) code and their Medicaid  |
|                         | eligibility code. For example: if an individual has a   |
|                         | service category code of DDC (meaning they are          |
|                         | enrolled to the DD comp waiver) and a TXIX eligibility  |
|                         | code of "N" (meaning: no, not TXIX eligible) for the    |
|                         | date of the RFFS claim, it will suspend. An individual  |
|                         | must have TXIX eligibility (code is "Y", for yes) to be |
|                         | enrolled to a waiver (ex: have the waiver code of       |
|                         | DDC). If it says "N" with a DDC, that is a coding       |
|                         | conflict; the system doesn't know how to process the    |
|                         | claim, and will suspend it until the coding is adjusted |
|                         | to a combination that will allow approval.              |
| System error occurred   | There was a system error or processing interruption     |
| during processing.      | that occurred and prevented the RFFS claim from         |
|                         | successfully completing the submission process. (For    |
|                         | example: there was an interruption in the eligibility   |
|                         | file download to eXPRS, and the eligibility information |
|                         | for this claim wasn't available). The system will       |
|                         | attempt to reprocess these claims automatically. Or     |
|                         | you can find the claim and resubmit it manually, if you |
|                         | wish. There may be some cases where DHS may need        |
|                         | to resubmit the claim manually on your behalf to be     |
|                         | picked up in the cycle processing.                      |

- 6. The **ENCOUNTER PROBLEM SOLVING MATRIX** (which includes information for RFFS Claims) on the **HELP** menu under "**Troubleshooting**," may be of assistance in problem solving suspended claims or encounters. Please see those documents for more information.
- For RFFS claims corrections, you will need to void the original claim that is wrong, and re-enter a new claim with the correct information (eg: new date or Service Coordinator name). Please see the "*How to VOID RFFS Claims*" guide for assistance.

## <u>NOTE</u>: Remember, at this time RFFS claim corrections (which are manual voids of incorrect and submission of new/correct SE48 RFFS claims) are seen as new claims to the system. Therefore those

*"corrections" must be completed with in 12 months from the correct date of service.*